# カルッツかわさき

# ~教室申込の手引き~

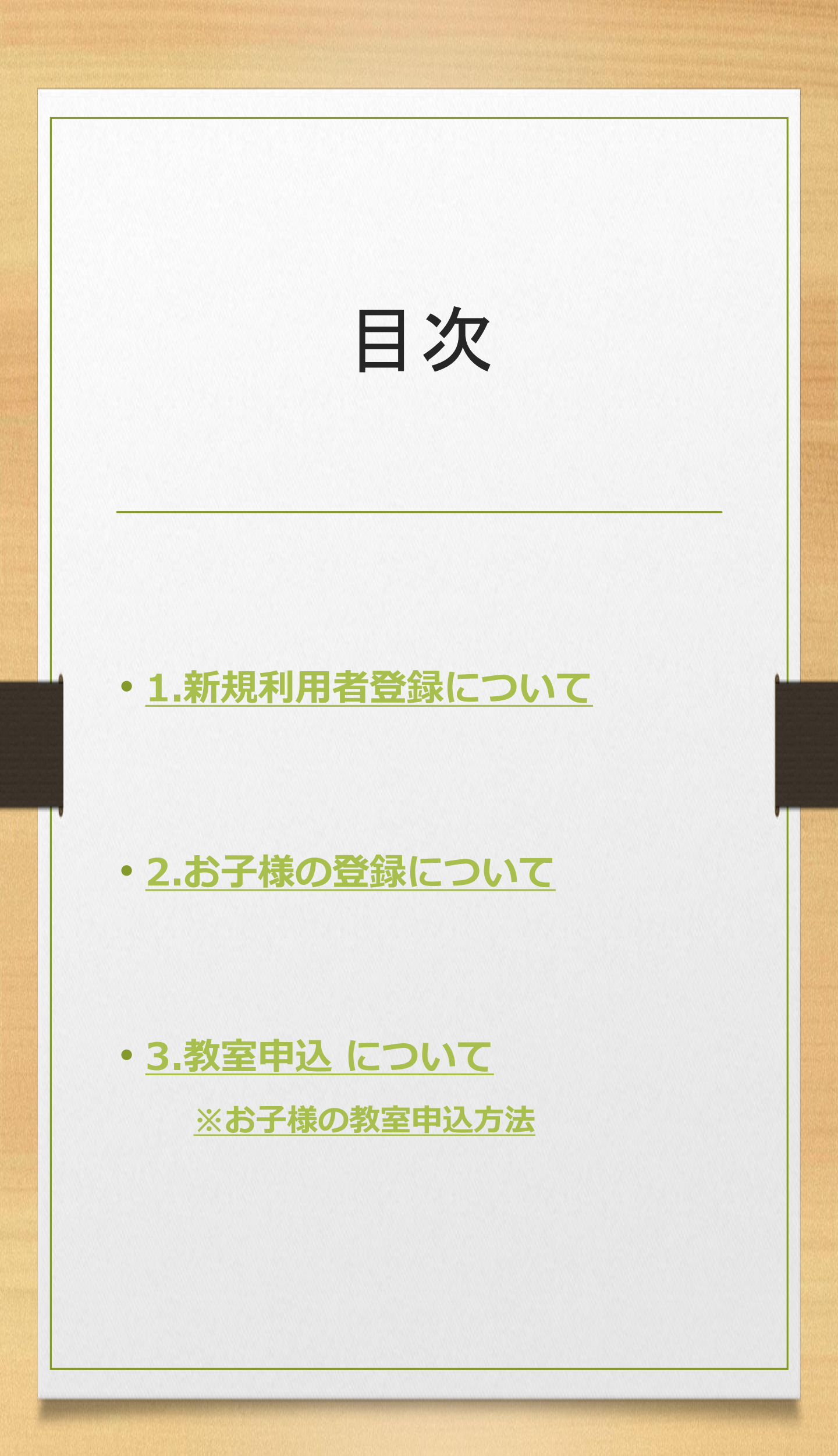

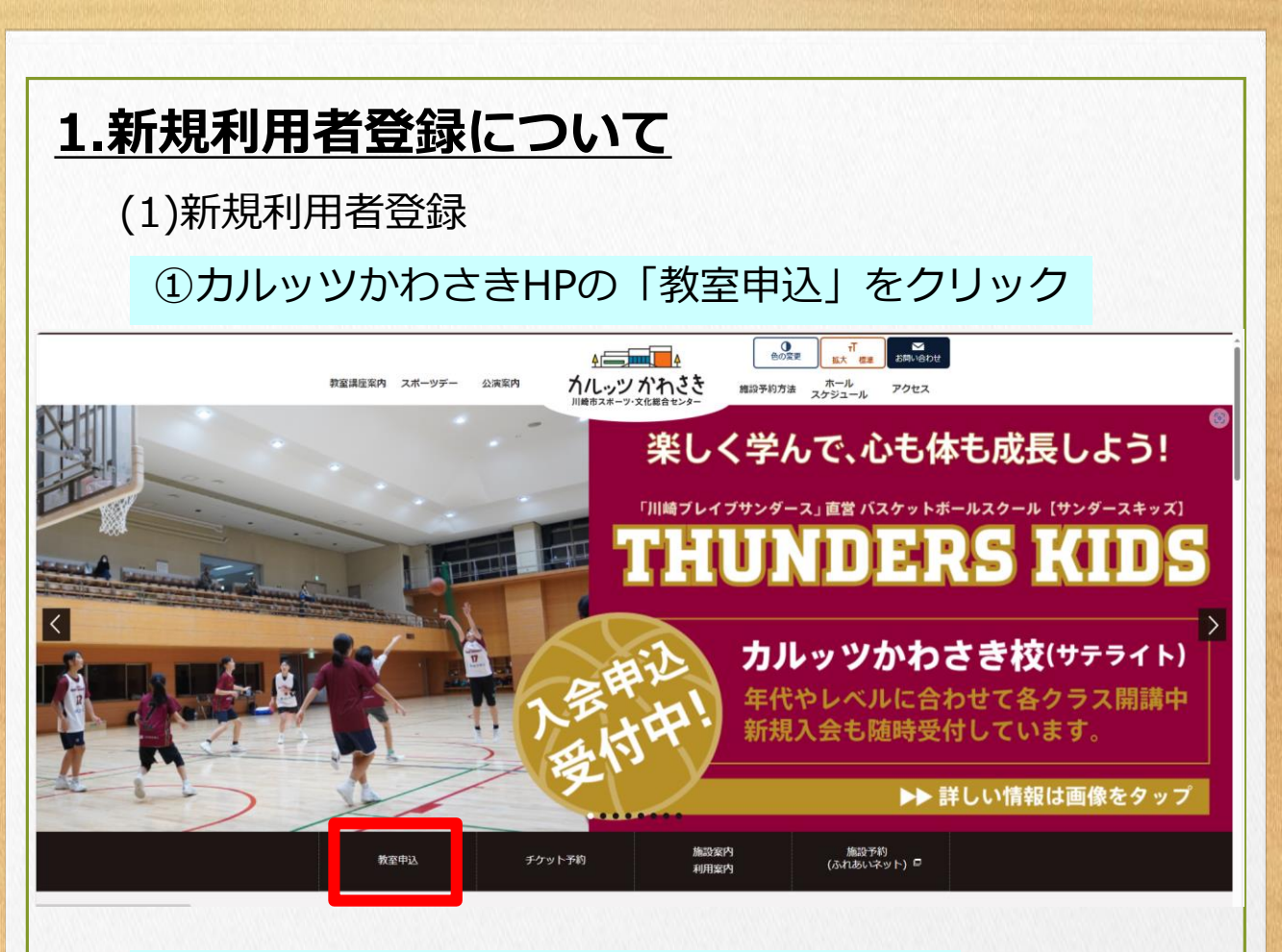

# ②【スポーツ教室】Web申込みをクリック

教室申込みページ

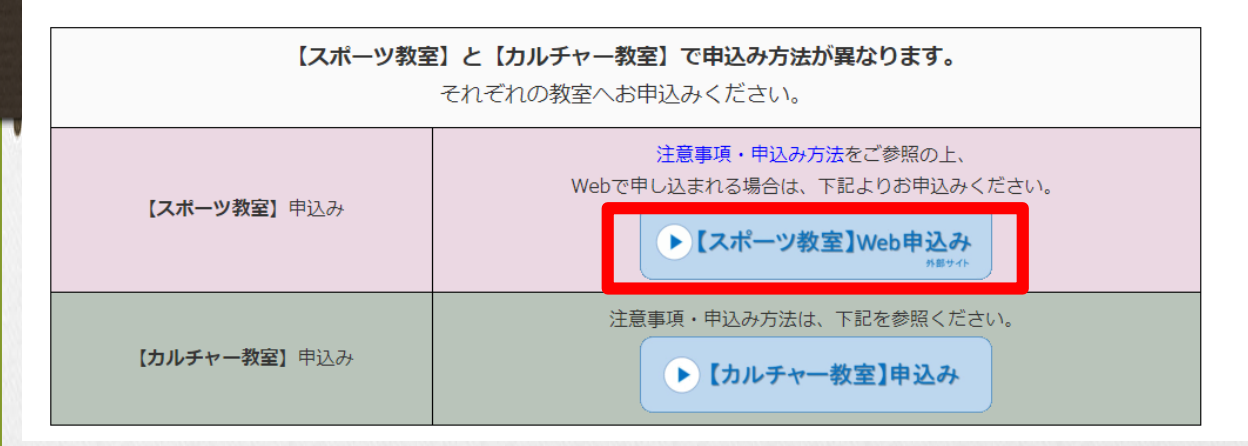

## ③URLをクリック

## スポーツ定期教室の申込システム変更のお知らせ

いつもカルッツかわさきをご利用いただき誠にありがとうございます。 次回2024年度第3期(10月~12月)定期教室から申込ページが変更となります。

下記URLよりご登録頂けます

https://culttz-kawasaki.esforta.co.jp/home

※旧システムにご登録頂いていたお客様も新たに登録が必要となります。 ※2024年度第3期(10月~12月)の教室申込は2024年8月19日(月)より開始いたします。

| ④「新規利用者登録をクリック                                                                                               |  |  |
|----------------------------------------------------------------------------------------------------|--|--|
| ▲+ 新規利用者登録                                                                                                   |  |  |
| 新規利用者登録                                                                                                    |  |  |
| ログイン                                                                                                    |  |  |
| ⑤「お客様情報」を入力                                                                                                  |  |  |
| お客さま情報入力                                                                                                    |  |  |
| 正     マ       契約債報     支払い方法     確認                                                                          |  |  |
| 会員登録済の方は <u>ログイン</u> してください                                                                                  |  |  |
| ご利用には利用者登録が必須となっております。(16歳以上) ログインIDとなるメールアドレスとパ<br>スワードを入力してください。 ご登録後、「予約」から希望イベントをお申し込みください。              |  |  |
| ベビー・親子・キッズ・ジュニアクラスにお申込みの方は、保護者の利用者登録後、マイページ内の<br>家族アカウントでお子様の情報を登録して下さい。「家族アカウント」で登録できるのは15歳以下の<br>お子様となります。 |  |  |
| 利用者登録ボタンを押した後に登録したメールアドレスに確認メールが届きます。 メールのURLにア<br>クセスして下さい。                                                 |  |  |
| 氏名 必須                                                                                                    |  |  |
| 姓                                                                                                    |  |  |
| 氏名(カナ)<br><b>必須</b>                                                                                          |  |  |
| 姓(カナ) 名(カナ)                                                                                                  |  |  |
| 性別       ○ 男性 ● 女性                                                                                           |  |  |
|                                                                                                    |  |  |
|                                                                                                    |  |  |

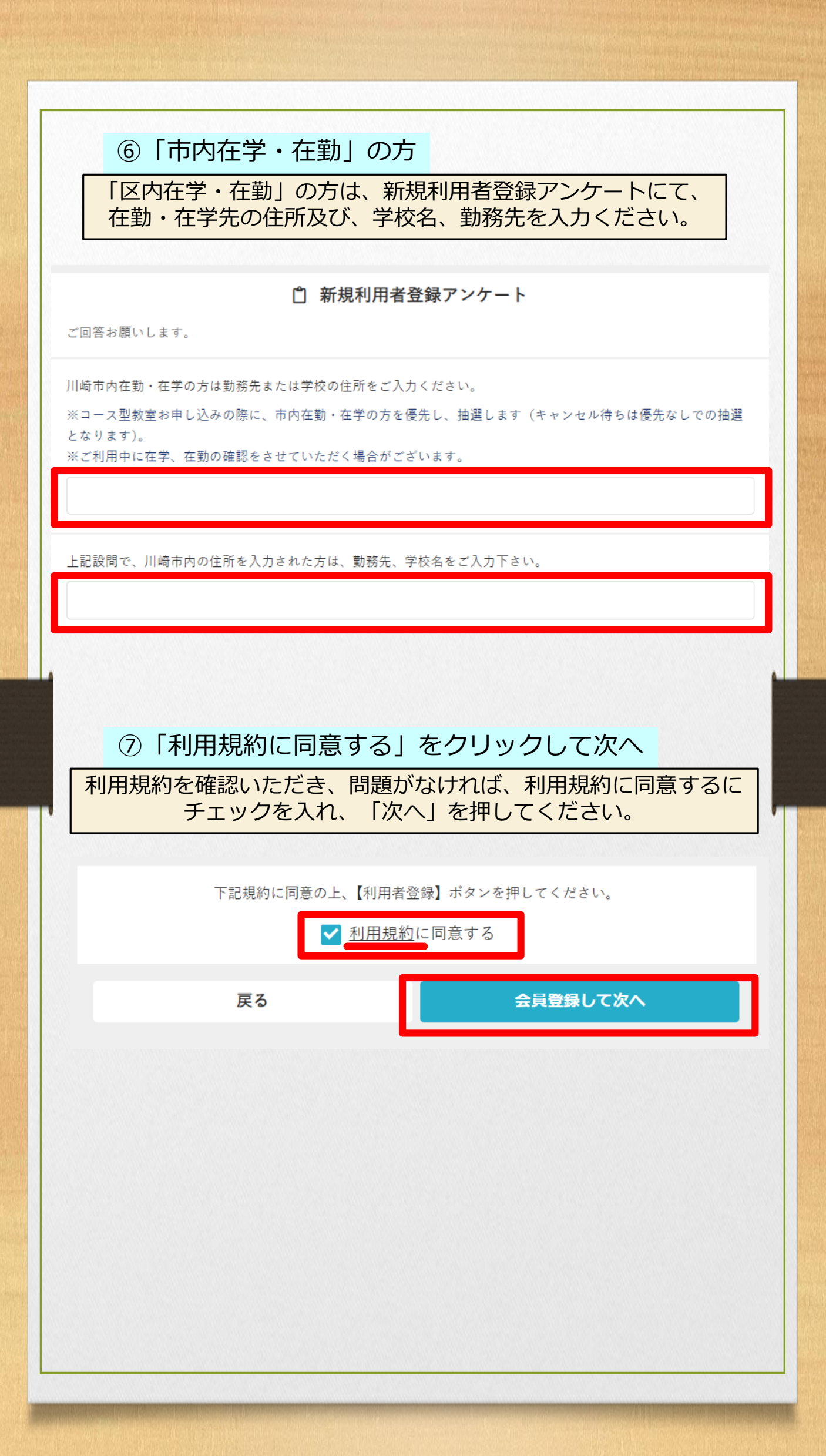

| 登録さ<br>届い                                          | れたメールアドレスへ「認証メール」が届きますので、<br>たメールのURLをクリックして認証をお願いします。                                                                                         |
|----------------------------------------------------|----------------------------------------------------------------------------------------------------|
|                                                    | メールアドレス認証                                                                                                    |
| 以下のメー                                              | ルアドレスにメールを送信しました。                                                                                                    |
|                                                    | @yahoo.co.jp                                                                                                    |
| メールをご<br>てください                                     | 確認いただき、メールに記載されたURLをクリックしてメールアドレスの認証を完了させ<br>。                                                                                                 |
| ※ メールの有効期限は30分です<br>※ bacomono inからのメール受信を許可してください |                                                                                                    |
|                                                    | ✓ 認証メールを再送する                                                                                                    |
|                                                    |                                                                                                    |
|                                                    | 宛先 miyamoto musasi0412@yahoo.co.jp                                                                                                    |
| 『 <b>三『</b><br>送信(S) 件                             | C C (C)<br>名(U) RE: culttz-kawasaki メールアドレスの確認                                                                                                 |
| From : "cult                                       | tz-kawasaki" <norenly@em hacomono.in=""></norenly@em>                                                                                          |
| To:"かるっ                                            | つ かわさき" <@yahoo.co.jp>+                                                                                                    |
| 日時:2024,<br>件名:culttz                              | /08/19 月 11:29↩<br>z-kawasaki メールアドレスの確認↩                                                                                                    |
| 4                                                  |                                                                                                    |
| 下記の URL                                            | . にアクセスして、メールアドレスの確認を行ってください。↩                                                                                                    |
| https://cult<br>token=5b12                         | tz-kawasaki.esforta.co.jp/api/member/members/mail-address-confirm-complete?<br>2055702c20367ed394f28737f20b2e2181dacce31e4955d48286f4a295307 ب |
| 、<br>※ 当メール                                        | ·は送信専用アドレスからお送りしています。返信頂いてもご回答できませんのでご了承ください。↩                                                                                                 |
| له                                                 |                                                                                                    |
| × 7 m x -                                          | 大変お手数ではございますが、メールを破棄していただきますようにお願いいたします。↩                                                                                                    |
| ※ このメー<br>その際は、フ                                   |                                                                                                    |

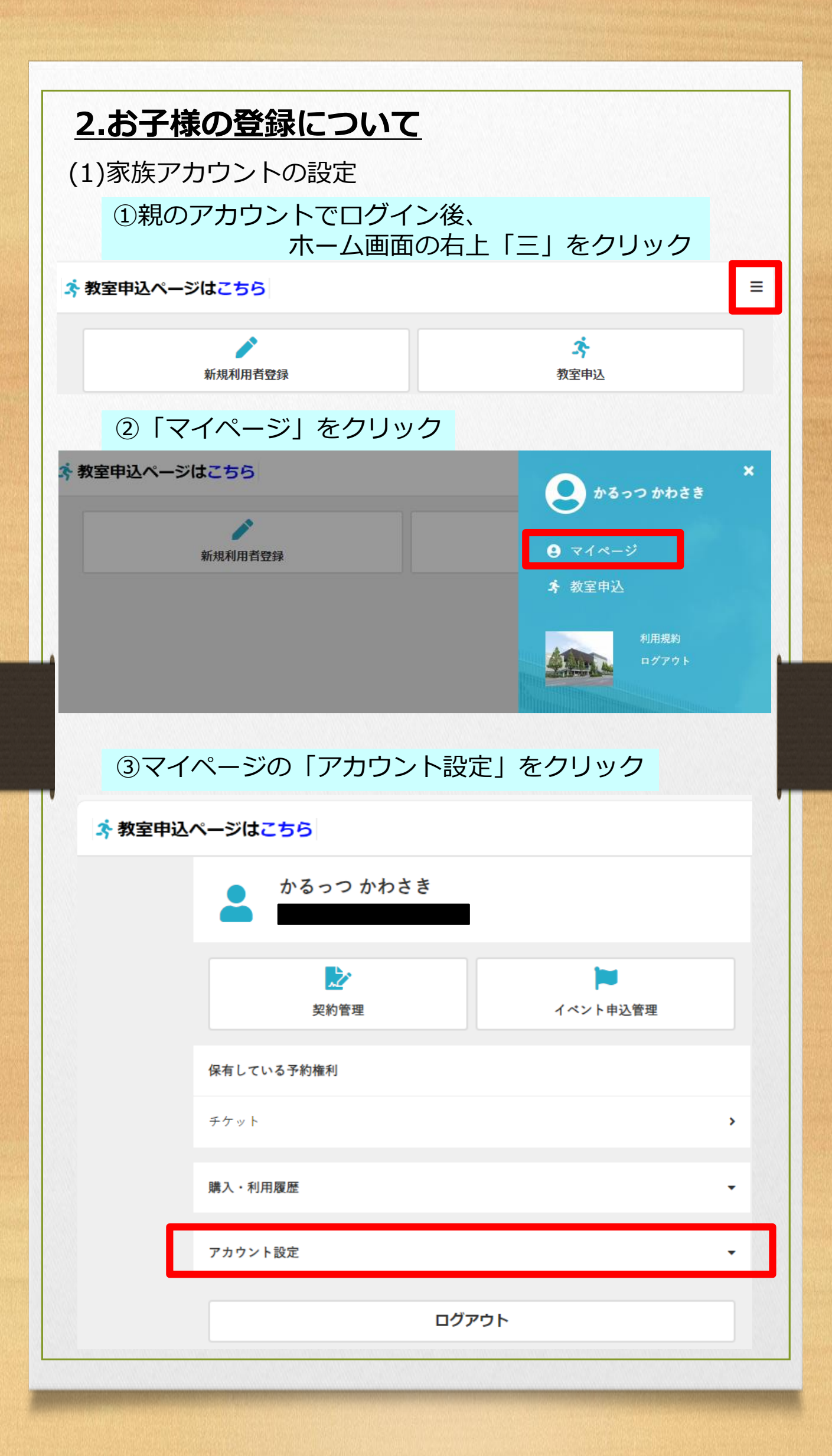

| ④「家族アカウント設定」をクリック                              |   |  |  |  |
|------------------------------------------------|---|--|--|--|
| ◆ 「 3 km ( > > > > > > > > > > > > > > > > > > |   |  |  |  |
| かるっつ かわさき<br>miyamoto_musasi0412@yahoo.co.jp   |   |  |  |  |
| シ         レ           契約管理         イベント申込管理    |   |  |  |  |
| 保有している予約権利                                     |   |  |  |  |
| 75mb                                           |   |  |  |  |
| 購入・利用履歴                                        |   |  |  |  |
| アカウント設定                                        | _ |  |  |  |
| プロフィール確認・変更                                    | _ |  |  |  |
| パスワード変更 >                                      | _ |  |  |  |
| 家族アカウント設定                                      | ] |  |  |  |
| ログアウト                                          |   |  |  |  |
| ⑤「アカウントを追加」をクリック                               |   |  |  |  |
| ☆教室申込ページはこちら                                   |   |  |  |  |
|                                                |   |  |  |  |
| アカウントを追加 >                                     |   |  |  |  |
|                                                |   |  |  |  |
|                                                |   |  |  |  |
|                                                |   |  |  |  |

|                                                                                                    | 家族アカウント追加                                                       |  |
|----------------------------------------------------------------------------------------------------|-----------------------------------------------------------------|--|
|                                                                                                    |                                                                 |  |
| 氏名 2項                                                                                                    |                                                                 |  |
| 姓                                                                                                    | 名                                                               |  |
| 氏名(カナ) 🚜                                                                                                    |                                                                 |  |
| 姓(カナ)                                                                                                    | 名(カナ)                                                           |  |
| 生別                                                                                                    |                                                                 |  |
| ○ 男性 (● 女性                                                                                                    |                                                                 |  |
| 生年月日 23 須                                                                                                    |                                                                 |  |
| 2008 ~ ~                                                                                                    | ~                                                               |  |
|                                                                                                    | フナウシト大冷却ナフ                                                      |  |
|                                                                                                    | アルワントを追加する                                                      |  |
|                                                                                                    | アカウノトを追加する                                                      |  |
|                                                                                                    | アカウントを追加する                                                      |  |
| ⑦「アカウント                                                                                                    | 、<br>を追加」をクリック                                                  |  |
| ⑦「アカウント                                                                                                    | 、を追加」をクリック<br>家族アカウント追加                                         |  |
| ⑦「アカウント<br>氏名 24                                                                                                    | 、を追加」をクリック<br>家族アカウント追加                                         |  |
| ⑦「アカウント<br>氏名 24<br>かるっつ                                                                                                    | 、を追加」をクリック<br>家族アカウント追加                                         |  |
| ⑦「アカウント<br>氏名 2須<br>かるっつ<br>氏名(カナ) 23                                                                                                    | 、を追加」をクリック<br>家族アカウント追加<br>すぽーつ                                 |  |
| <ul> <li>⑦「アカウント</li> <li>氏名 2須</li> <li>かるっつ</li> <li>氏名(カナ) 2須</li> <li>カルッツ</li> </ul>                                                                    | ・を追加」をクリック<br>家族アカウント追加   すぽーつ                                  |  |
| <ul> <li>⑦「アカウント</li> <li>氏名 2須</li> <li>かるっつ</li> <li>氏名(カナ) 2須</li> <li>カルッツ</li> <li>性別</li> </ul>                                                        | ・を追加」をクリック<br>家族アカウント追加   すぽーつ     スポーツ                         |  |
| <ul> <li>⑦「アカウント</li> <li>氏名 2須</li> <li>かるっつ</li> <li>氏名(カナ) 2須</li> <li>カルッツ</li> <li>性別</li> <li>⑨ 男性 (○) 女性</li> </ul>                                   | ・を追加」をクリック<br>家族アカウント追加<br>すぽーつ<br>スポーツ                         |  |
| <ul> <li>⑦「アカウント</li> <li>氏名 23</li> <li>かるっつ</li> <li>氏名(カナ) 23</li> <li>カルッツ</li> <li>性別</li> <li>● 男性 ● 女性</li> <li>生年月日 23</li> </ul>                    | ・を追加」をクリック<br>家族アカウント追加<br>すぽーつ<br>スポーツ                         |  |
| <ul> <li>⑦「アカウント</li> <li>氏名 2須</li> <li>かるっつ</li> <li>氏名(カナ) 2須</li> <li>カルッツ</li> <li>性別</li> <li>9性 ③ 女性</li> <li>生年月日 2須</li> <li>2020 〇 08 〇</li> </ul> | ►を追加」をクリック<br>家族アカウント追加          すぽーつ         スポーツ              |  |
| <ul> <li>⑦「アカウント</li> <li>氏名 2須</li> <li>かるっつ</li> <li>氏名(カナ) 2須</li> <li>カルッツ</li> <li>性別</li> <li>9性 ③ 女性</li> <li>生年月日 2須</li> <li>2020 ~ 08 ~</li> </ul> | ・を追加」をクリック<br>家族アカウント追加          すぽーつ         スポーツ         01 ▼ |  |

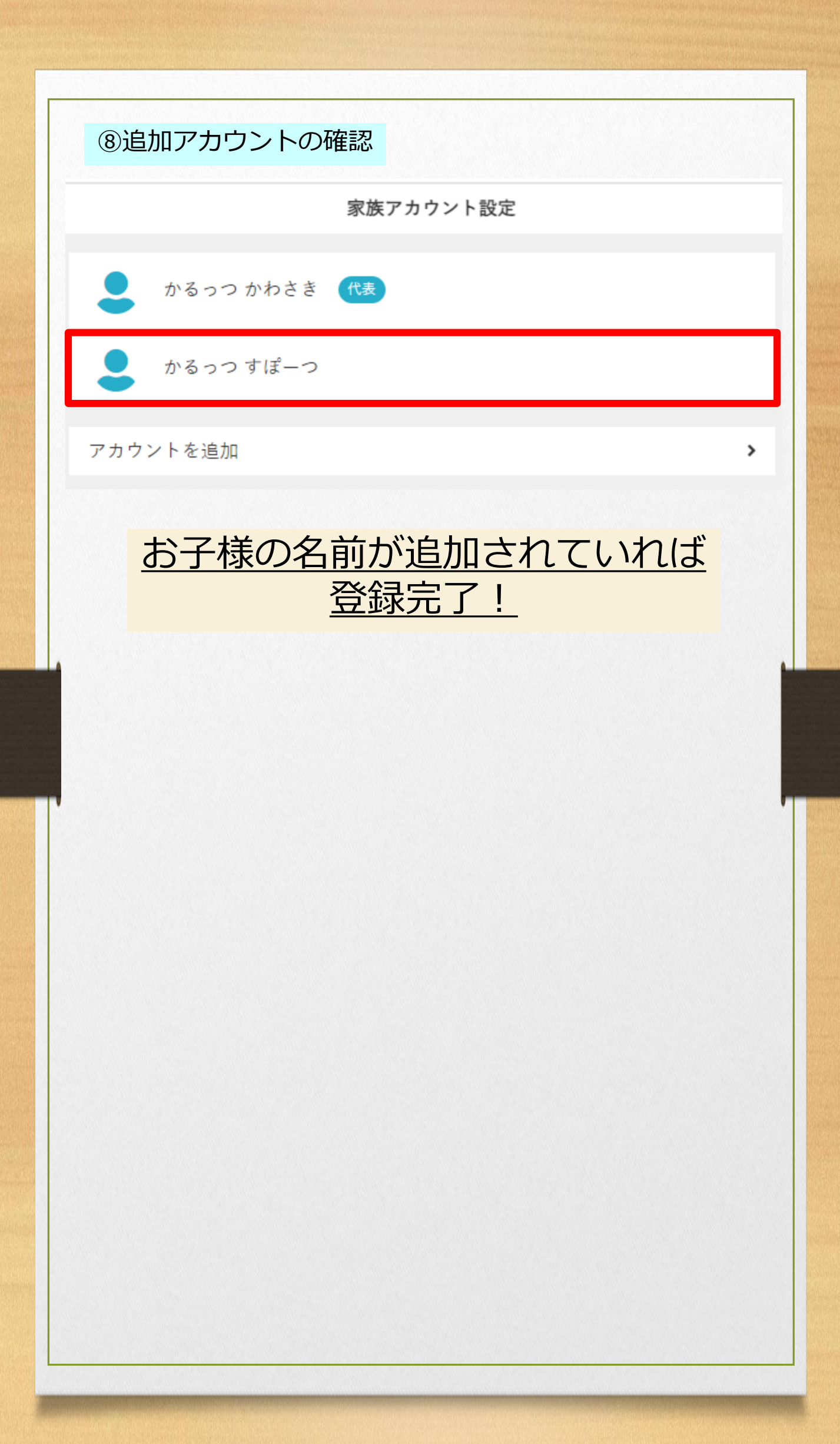

| <u>3.教室申込 について</u>                                           |                        |  |  |  |
|--------------------------------------------------------------|------------------------|--|--|--|
| (1)本人(親)の教室申込                                                |                        |  |  |  |
|                                                              |                        |  |  |  |
| ①本人(親)のアカウントにてログイン                                           |                        |  |  |  |
| 🕉 教室申込ページはこちら                                                | かわ<br>さき =             |  |  |  |
| 新規利用者登録                                                      | <b>ネ</b><br>教室申込       |  |  |  |
|                                                              |                        |  |  |  |
|                                                              |                        |  |  |  |
| ②「教室申込」をクリック                                                 | 7                      |  |  |  |
| ☆教室申込ページはこちら                                                 | (かわ)<br>さき) <b>三</b>   |  |  |  |
|                                                              | ŕ                      |  |  |  |
| 新規利用者登録                                                      | ~7<br>教室申込             |  |  |  |
|                                                              |                        |  |  |  |
|                                                              |                        |  |  |  |
| ③ 「イベンド ・ 覓」 より、<br>希望する開催時                                  | 期を選択しクリック              |  |  |  |
| イベン                                                          | 卜一覧                    |  |  |  |
| <b>Q</b> キーワードで検索                                            |                        |  |  |  |
| 全て店舗                                                         | ~                      |  |  |  |
| 2024左笛2畑/10日,12日)マポ                                          | <b>火白田松</b> 安 (#2356.5 |  |  |  |
| <b>2024年第3期(10月~12月)スホー</b><br>開催日 2024年10月01日 - 2024年12月31日 | - ツ 正 期 教 至            |  |  |  |
| ♥カルッツかわさき(川崎市スポーツ・文化約                                        | 総合センター)                |  |  |  |
|                                                              |                        |  |  |  |
|                                                              |                        |  |  |  |
|                                                              |                        |  |  |  |
|                                                              |                        |  |  |  |

| ④教室の選択(一覧から検索)                                                                                                    |                    |
|----------------------------------------------------------------------------------------------------|--------------------|
| 参加されたい教室をクリック                                                                                                    |                    |
| イベント詳細                                                                                                    |                    |
| カルッツかわさき(川崎市スポーツ・文化総合セン<br>2024年第3期(10月~12月)スポーツ定期教室<br>2024/10/1(火) - 2024/12/31(火)<br>抽選募集中 募集期間:2024年08月19日 - 2024年09 | yター)<br>9月08日      |
| <b>Q</b> キーワードで検索                                                                                                    |                    |
| すべてのカテゴリ                                                                                                    | ~                  |
| すくすく赤ちゃん産後ケア                                                                                                    |                    |
| 月曜日 9:10 - 10:10 (全7回)                                                                                                   |                    |
| <u> </u>                                                                                                    | <b>¥6,300</b> (税込) |
| 卓球教室                                                                                                    |                    |
| 月曜日 9:30 - 11:30 (全6回)                                                                                                   |                    |
| スポーツ                                                                                                    | ¥5,400 (税込)        |
| バドミントン教室(月曜)                                                                                                    |                    |
| 月曜日 13:00 - 15:00 (全6回)                                                                                                  |                    |
| スポーツ                                                                                                    | <b>¥8,400</b> (税込) |
|                                                                                                    |                    |
|                                                                                                    |                    |
|                                                                                                    |                    |
|                                                                                                    |                    |
|                                                                                                    |                    |

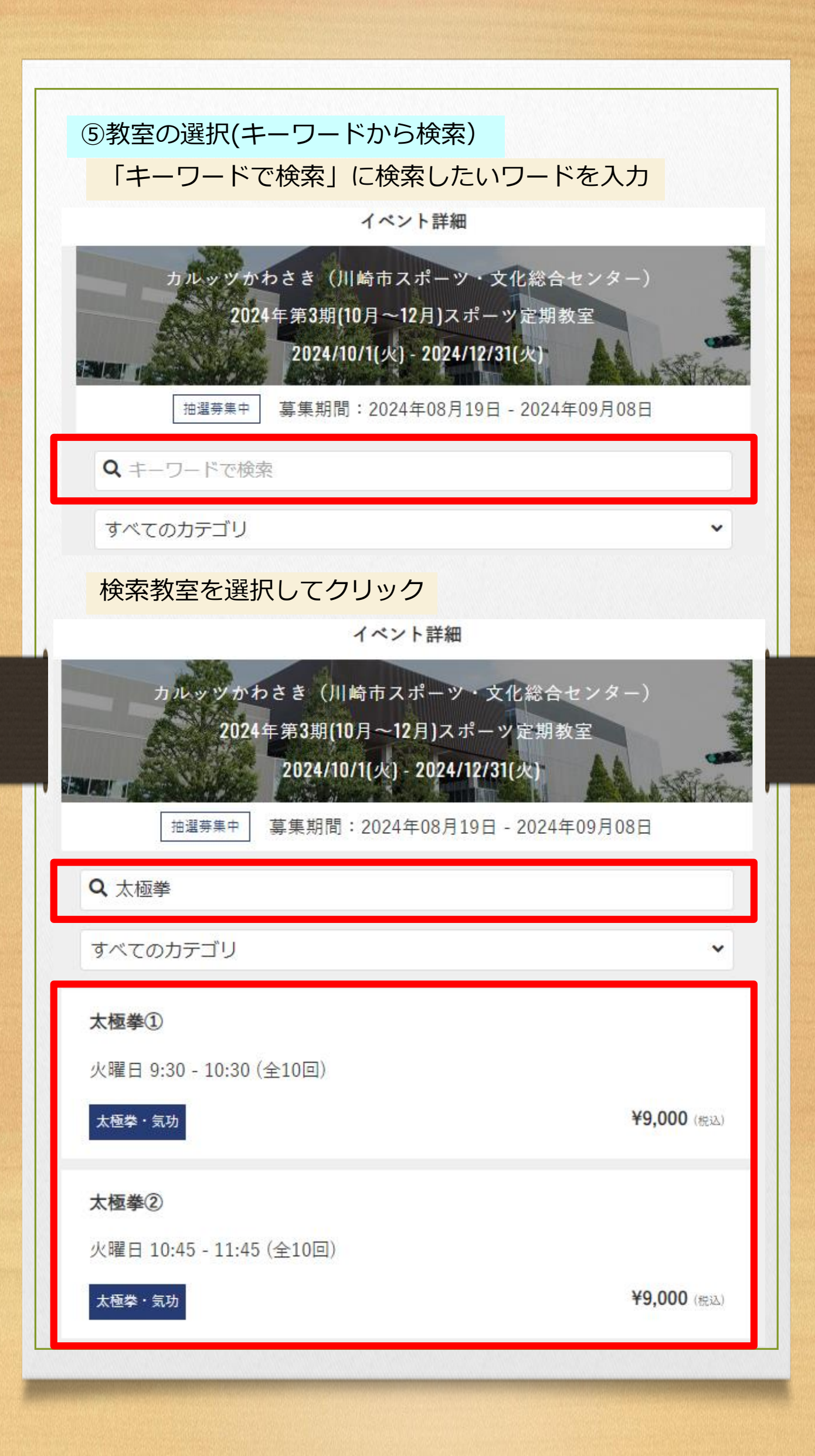

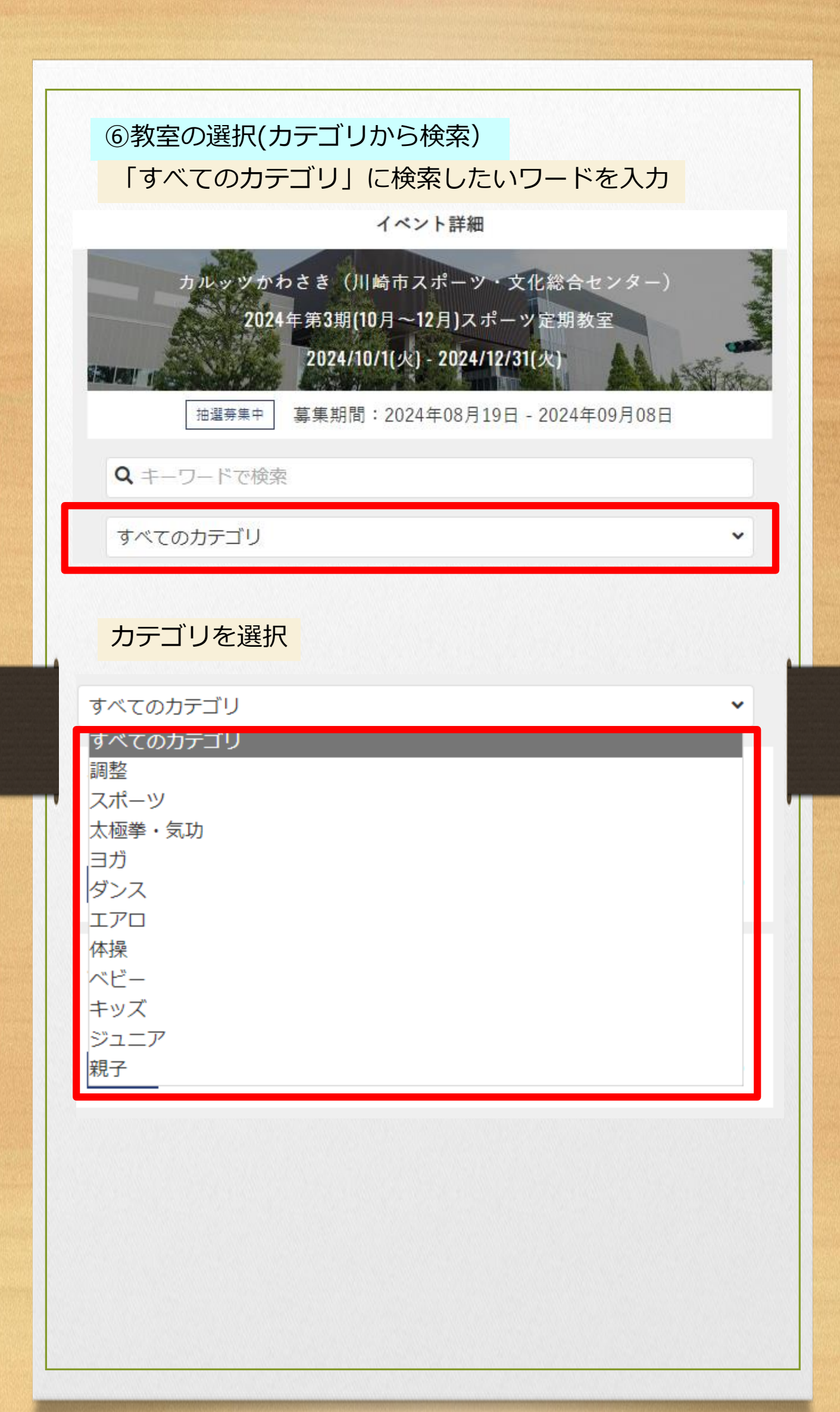

| イベント詳細<br>カルッツかわさき(川崎市スポーツ・文イ<br>2024年第3期(10月〜12月)スポーツ<br>2024/10/1(火) - 2024/12/31(<br>抽選募集中 募集期間: 2024年08月19日 - | 総合センター)<br>定期教室<br>火)<br>2024年09月08日 |
|----------------------------------------------------------------------------------------------------|--------------------------------------|
| <b>Q</b> キーワードで検索                                                                                                 |                                      |
| スポーツ                                                                                                    | ~                                    |
| <b>卓球教室</b><br>月曜日 9:30 - 11:30 (全6回)<br>スポーツ                                                                     | <b>¥5,400</b> (税込)                   |
| バドミントン教室(月曜)<br>月曜日 13:00 - 15:00 (全6回)                                                                           |                                      |
| スポーツ                                                                                                    | <b>¥8,400</b> (税达)                   |
| 川崎フロンターレレディースインドアサッカー<br>水曜日 10:00 - 11:30 (全10回)                                                                 |                                      |
| スポーツ                                                                                                    | ¥18,000 (税达)                         |
|                                                                                                    |                                      |
|                                                                                                    |                                      |
|                                                                                                    |                                      |

## ⑦教室の申込

## 選択した教室に間違えが無ければ「申し込み」をクリック

#### プログラム詳細

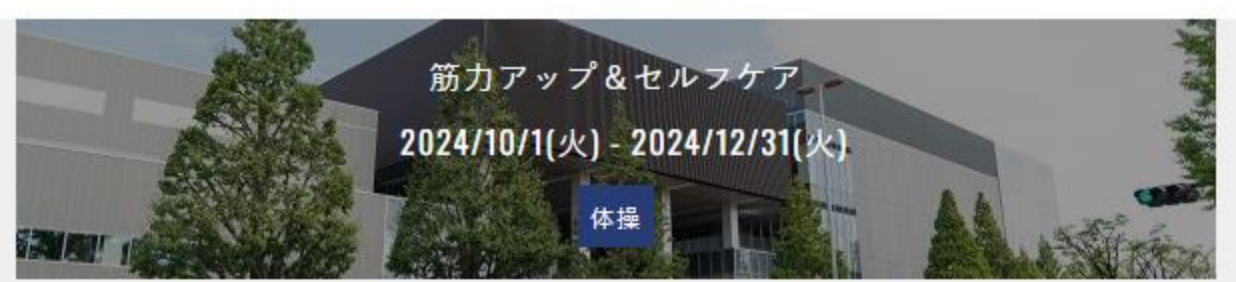

使いすぎた筋肉のこわばりをとり、骨格調整をした後、使えていない筋肉をト レーニングすることにより、

体調改善、パフォーマンスの向上を目指します。軽くなった身体を実感しましょう!

#### 年齡制限

高校1年から

#### 募集期間

2024/8/19(月) 0:00 - 2024/9/8(日) 23:59

#### 金曜日 9:10 - 10:10 (全8回)

#### 実施日時

10/4, 10/11, 10/25, 11/8, 12/6, 12/13, 12/20, 12/27

#### 定員

25名

♀カルッツかわさき(川崎市スポーツ・文化総合センター)

● 砂流(筋力アップ&セルフケア担当)

総額料金 ¥7,200 (税込)

申し込む

## 登録者情報、申込内容を確認

#### 登録会員情報

氏名

かるっつ かわさき

#### 性別

男性

生年月日

1980-01-01

メールアドレス

@yahoo.co.jp

#### 申込内容

プログラム

筋力アップ&セルフケア

受講日時

金曜日 09:10 - 10:10

お支払い情報

店頭決済

下記規約に同意の上、【上記内容で申し込む】ボタンを押してください。

✔ <u>利用規約</u>に同意する

上記内容で申し込む

戻る

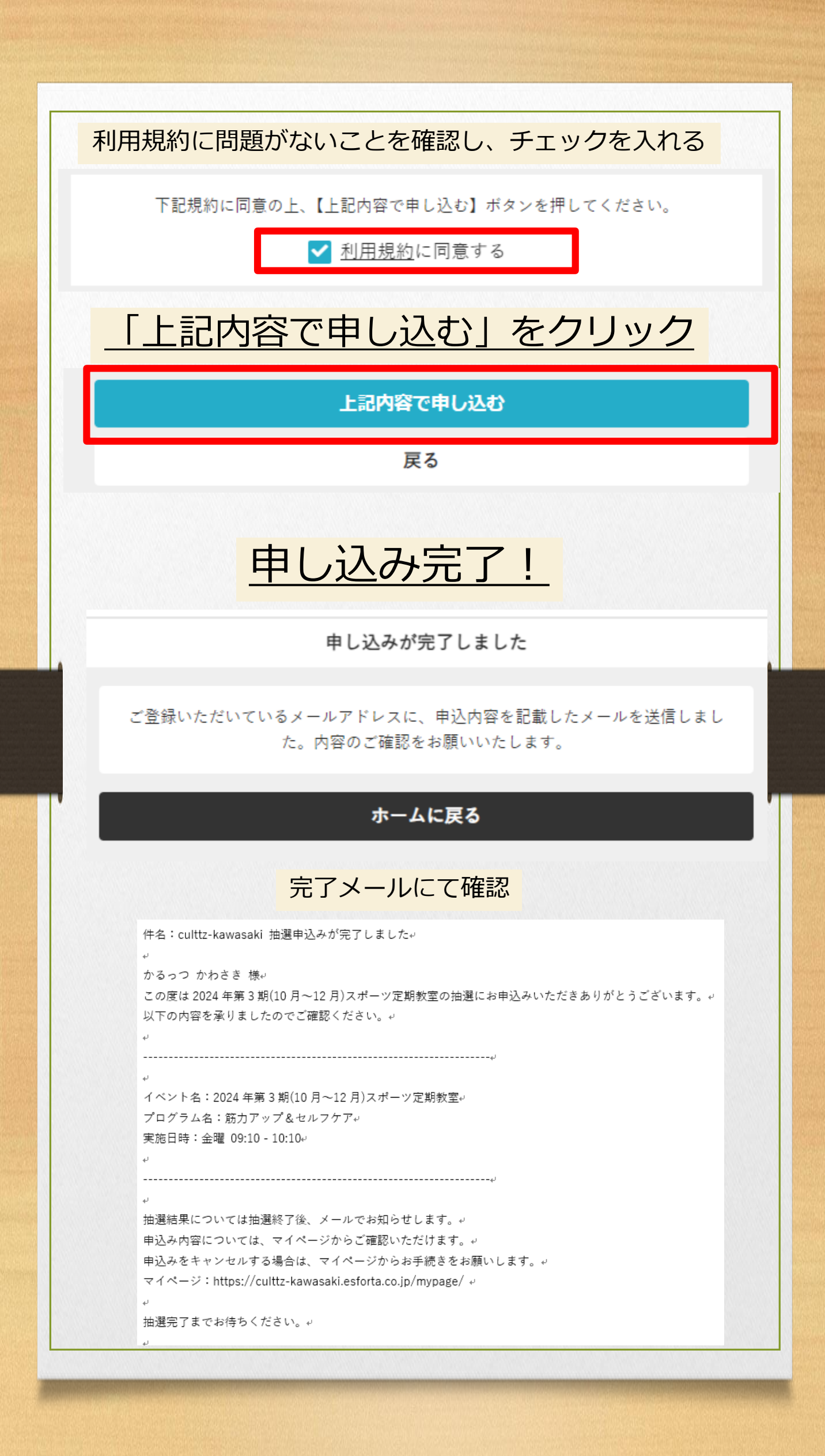

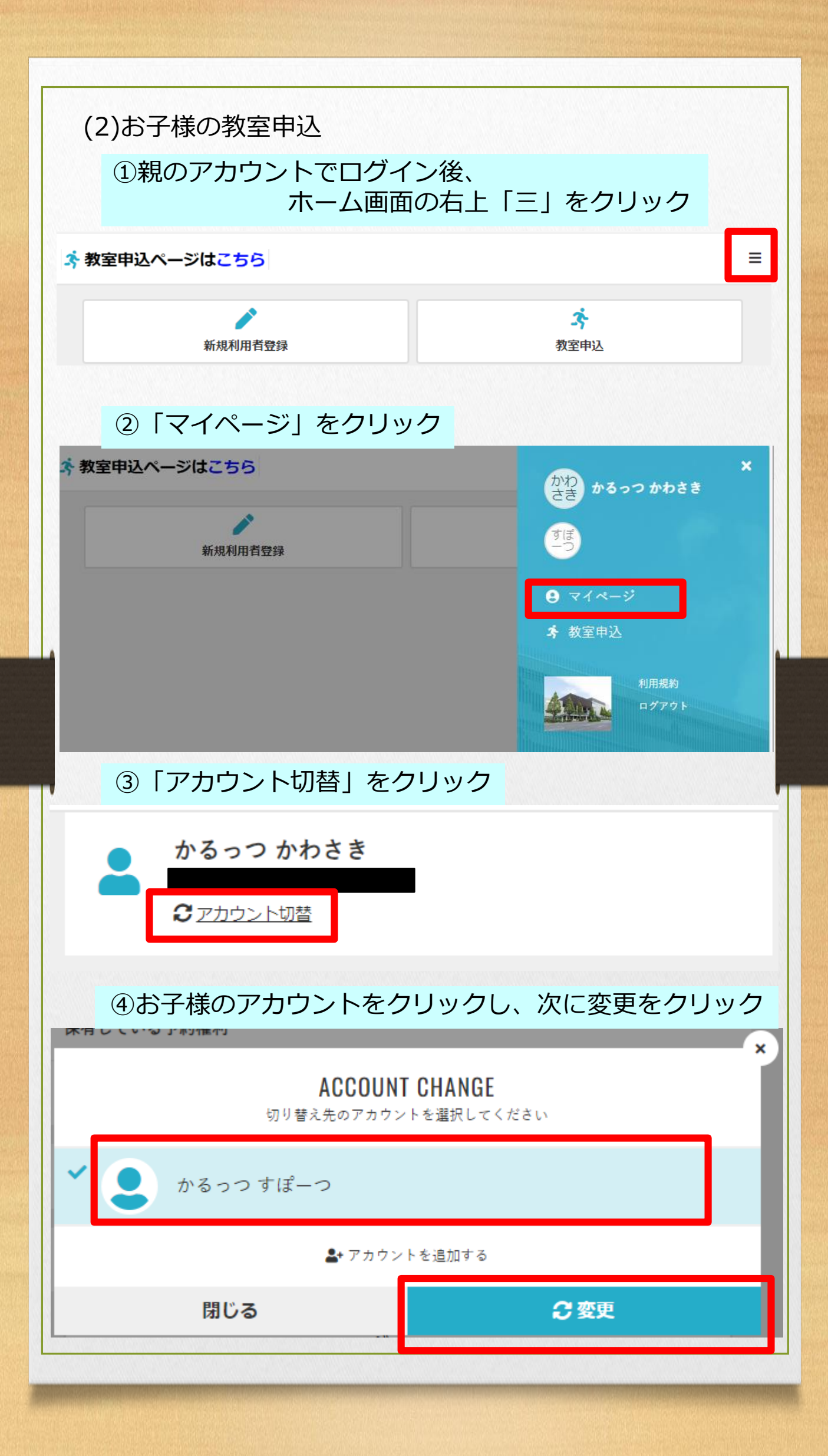

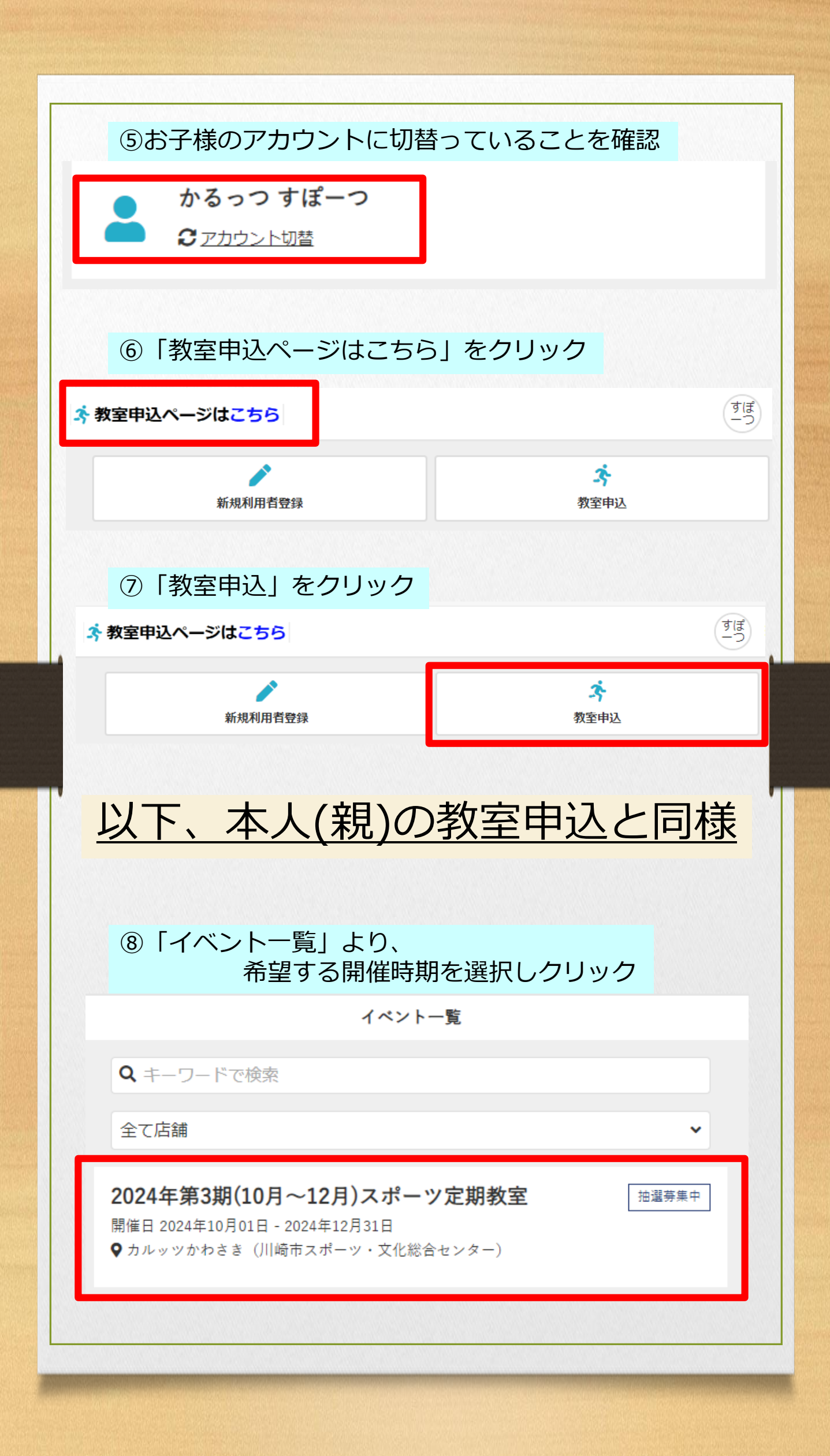

| ⑨教室の選択(一覧から検索)                                                                                                    |                    |
|----------------------------------------------------------------------------------------------------|--------------------|
| 参加されたい教室をクリック                                                                                                    |                    |
| イベント詳細                                                                                                    |                    |
| カルッツかわさき(川崎市スポーツ・文化総合セ<br>2024年第3期(10月~12月)スポーツ定期教室<br>2024/10/1(火) - 2024/12/31(火)<br>抽選募集中 募集期間:2024年08月19日 - 2024年0 | ンター)<br>9月08日      |
| <b>Q</b> キーワードで検索                                                                                                    |                    |
| すべてのカテゴリ                                                                                                    | ~                  |
| すくすく赤ちゃん産後ケア                                                                                                    |                    |
| 月曜日 9:10 - 10:10 (全7回)                                                                                                 |                    |
| ペピー                                                                                                    | <b>¥6,300</b> (祝込) |
| 卓球教室                                                                                                    |                    |
| 月曜日 9:30 - 11:30 (全6回)                                                                                                 |                    |
| スポーツ                                                                                                    | <b>¥5,400</b> (祝込) |
| バドミントン教室(月曜)                                                                                                    |                    |
| 月曜日 13:00 - 15:00 (全6回)                                                                                                |                    |
| スポーツ                                                                                                    | <b>¥8,400</b> (税达) |
|                                                                                                    |                    |
|                                                                                                    |                    |
|                                                                                                    |                    |
|                                                                                                    |                    |
|                                                                                                    |                    |

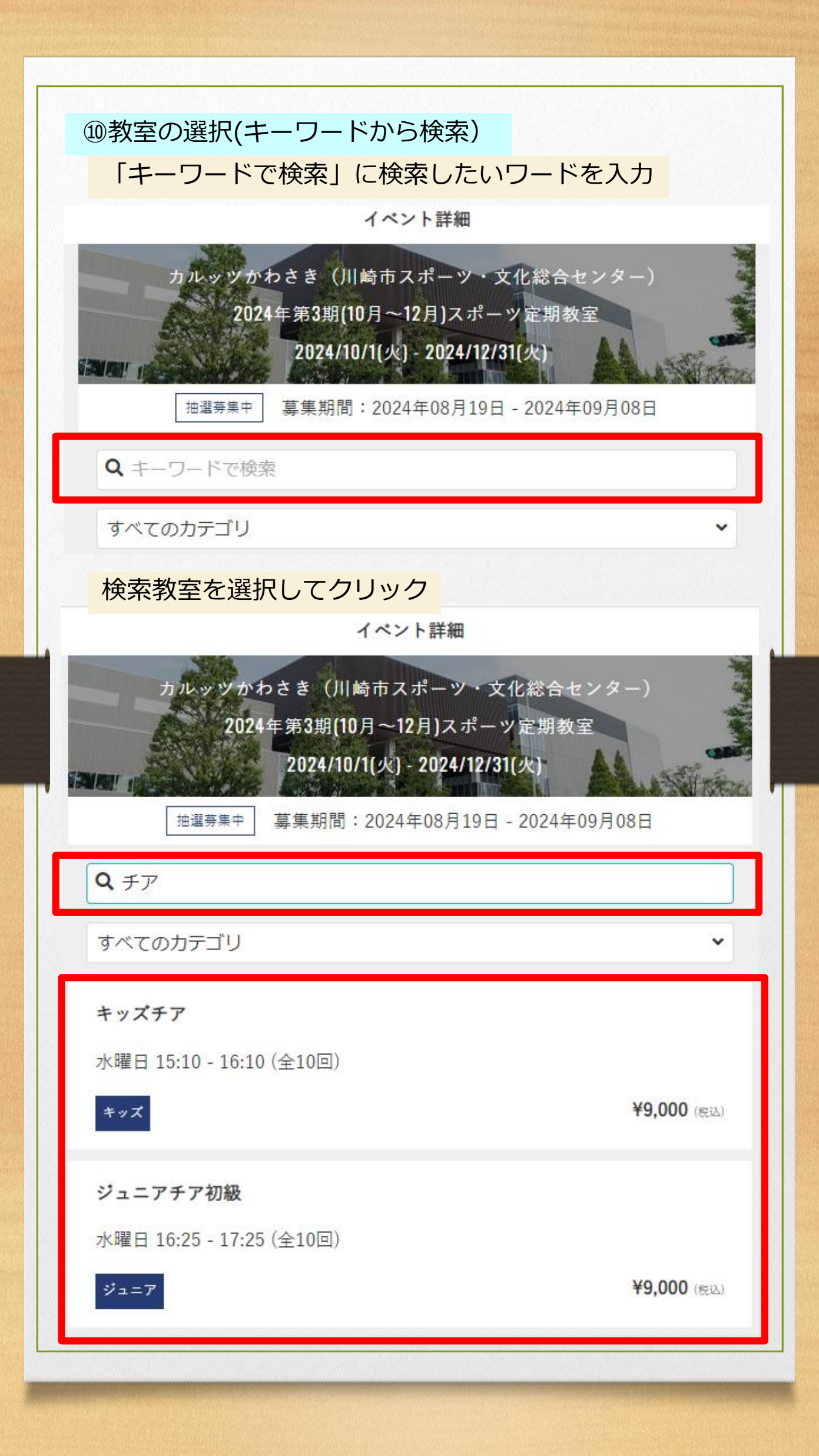

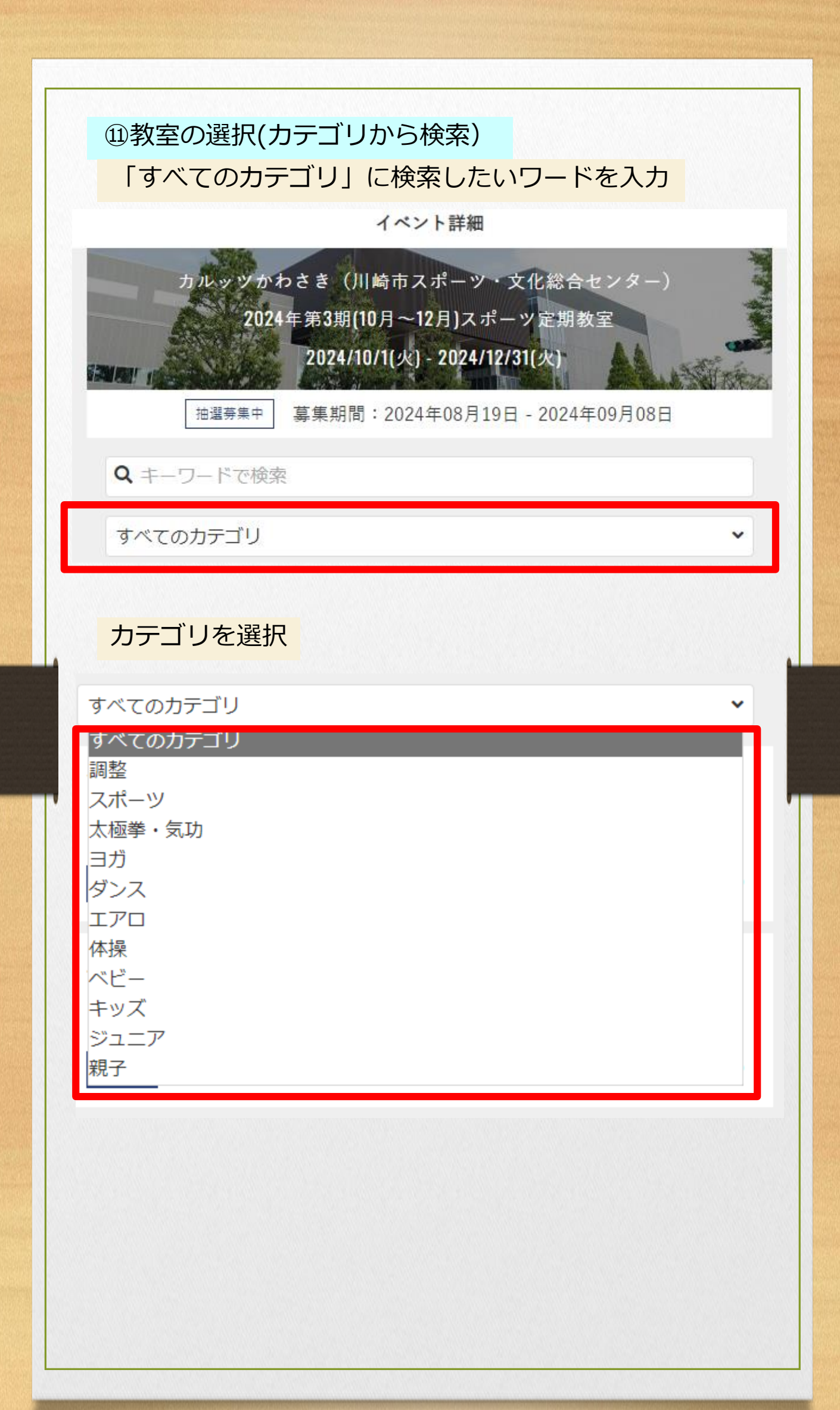

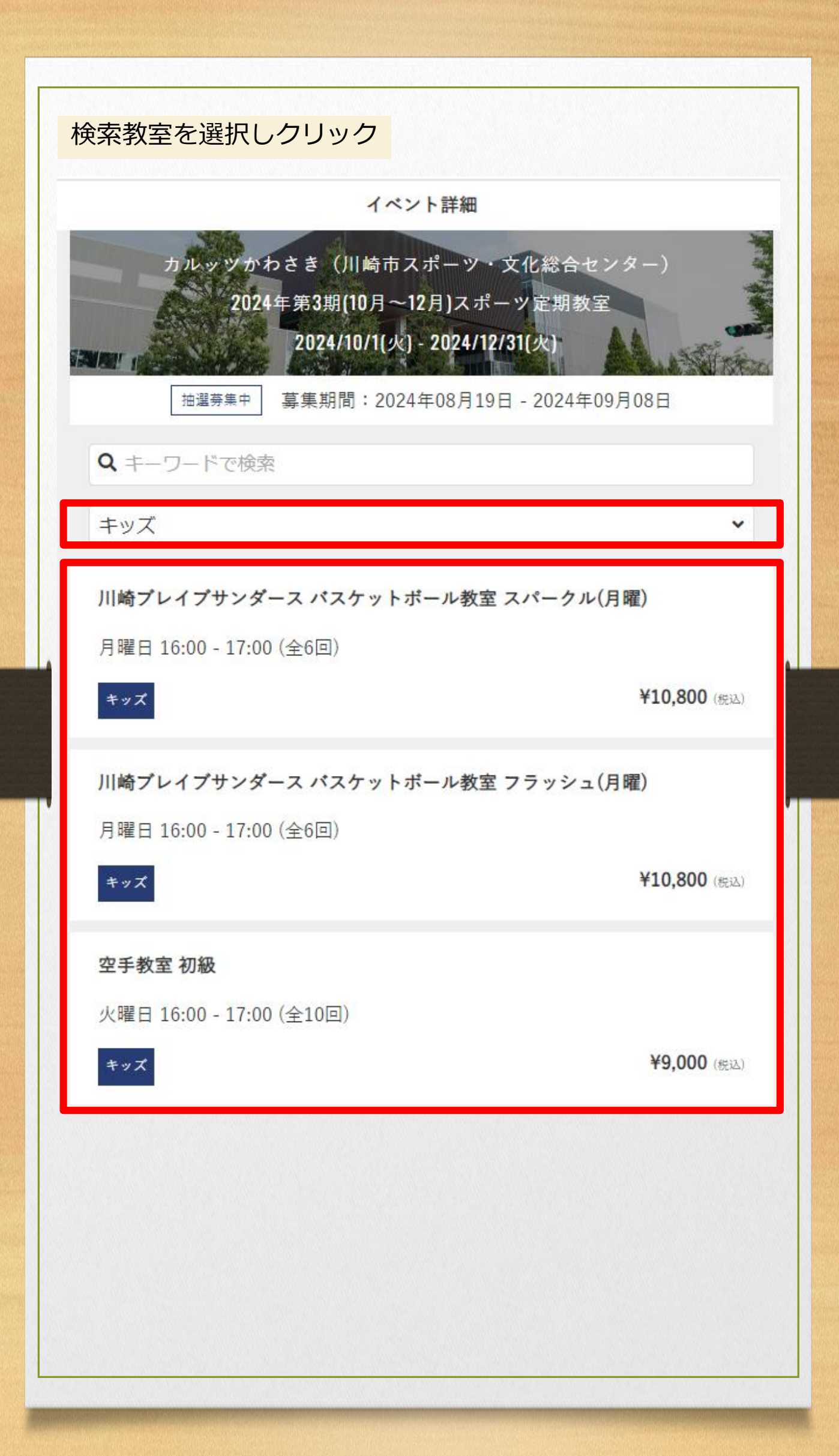

### 迎教室の申込

## 選択した教室に間違えが無ければ「申し込み」をクリック

#### プログラム詳細

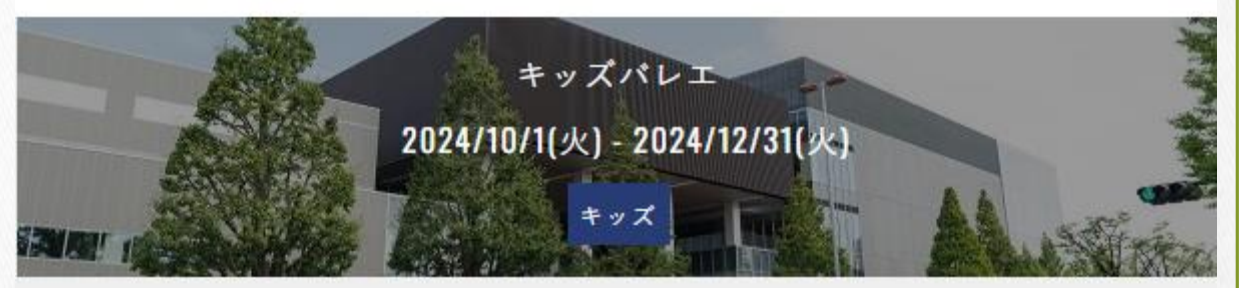

バレエの基礎となる動きを学びます。様々な音楽に合わせて動き、リズム感や 表現力を身につけます。

#### 年齡制限

年少から 年長まで

#### 募集期間

2024/8/19(月) 0:00 - 2024/9/8(日) 23:59

#### 火曜日 16:00 - 17:00 (全10回)

#### 実施日時

10/1, 10/8, 10/15, 10/22, 11/5, 11/19, 11/26, 12/3, 12/10, 12/17

#### 定員

20名

♀ カルッツかわさき(川崎市スポーツ・文化総合センター)

() 高橋(キッズ・ジュニアバレエ担当)

総額料金 ¥9,000 (税込)

申し込む

# 登録者情報、申込内容を確認

#### 登録会員情報

氏名

かるっつ すぽーつ

性別

女性

生年月日

2020-08-01

メールアドレス

#### 申込内容

プログラム

キッズバレエ

受講日時

火曜日 16:00 - 17:00

#### お支払い情報

店頭決済

| 下記規約に同意の上、【上記内容で申し込む】ボタンを押してください。<br> |           |  |  |
|---------------------------------------|-----------|--|--|
| <u>利用規約</u> に同意する                     |           |  |  |
| 戻る                                    | 上記内容で申し込む |  |  |
|                                       |           |  |  |
|                                       |           |  |  |
|                                       |           |  |  |
|                                       |           |  |  |
|                                       |           |  |  |
|                                       |           |  |  |

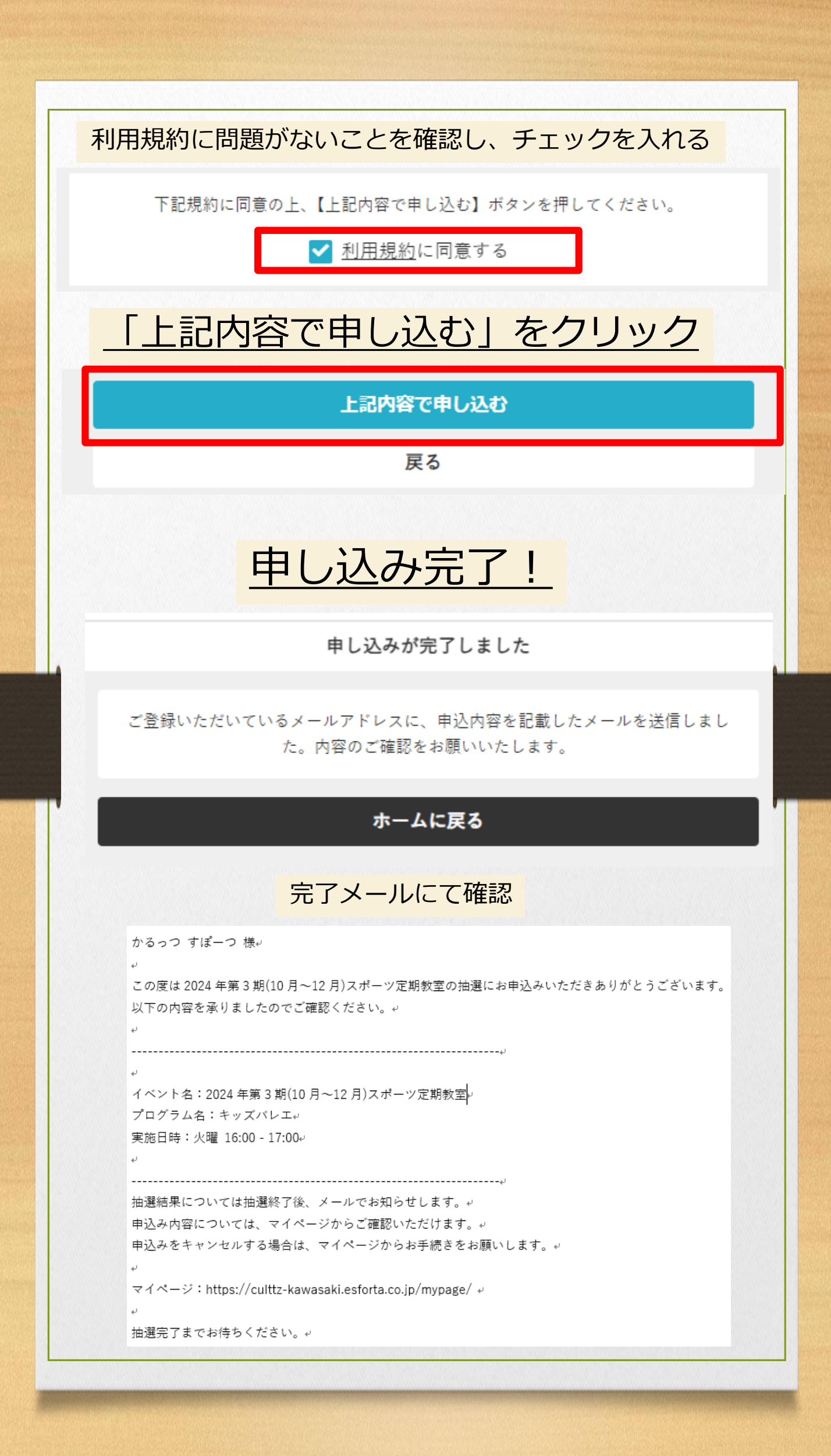